## Pourquoi y a-t-il des entretiens à traiter au statut "Recommandé" ?

Lorsqu'une campagne permanente d'entretiens est créée, les responsables réceptionnent des recommandations d'entretiens "à la volée" dès lors qu'un utilisateur de leur périmètre y est éligible.

Rendez-vous sur l'écran : Entretiens > Entretiens à traiter

Sur la base de cet exemple de cas métier : un utilisateur revient d'une longue période d'absence et une campagne permanente d'entretiens de reprise suite à une période d'absence supérieure à 2 mois est paramétrée.

Suite à la reprise de l'utilisatrice, l'entretien généré par cette campagne permanente s'affiche dans l'écran "**Entretiens à valider**" du responsable au statut "**Recommandé**":

| Entretiens à traiter |                                                     |   |            |   |           |   |      | Entretiens | Entretiens à traiter |   |        |
|----------------------|-----------------------------------------------------|---|------------|---|-----------|---|------|------------|----------------------|---|--------|
| 1                    | <b>T</b> Filtrer Rechercher                         |   |            |   |           |   |      |            |                      |   |        |
| 5                    | Campagne                                            | ÷ | Statut     | ¢ | Préparé à | ¢ | Date | ÷          | Utilisateur          | ¢ | Action |
|                      | Entretien de reprise suite période d'absence>2 mois |   | Recommandé |   |           |   |      |            | 1 ATGER GABRIELLE    |   | ✓ ×    |

Directement dans la colonne **Action**, le responsable peut confirmer ou refuser l'entretien : en cas de refus, un commentaire sera nécessaire. Ce commentaire sera consultable au niveau de la campagne.

En cliquant sur la coche de validation, un message en bas à droite de l'écran confirme la création de l'entretien :

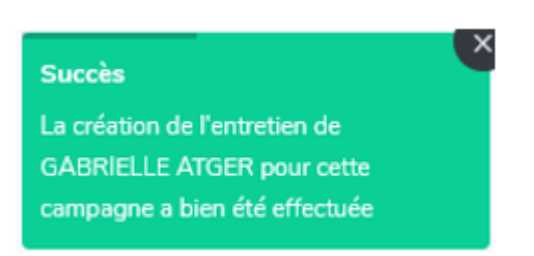

et le statut de l'entretien passe en "**A planifier**" : il va être nécessaire de proposer une date à l'utilisatrice.

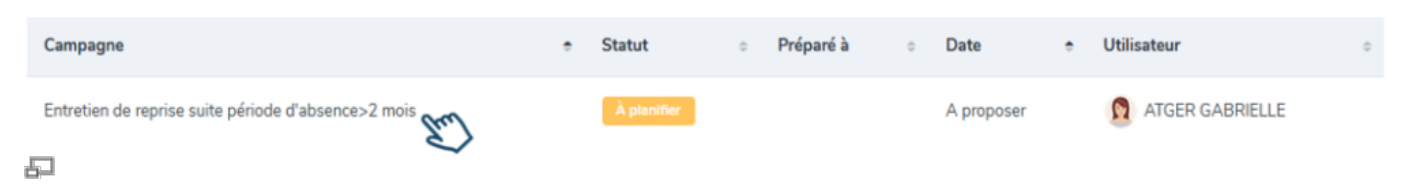

Au clic sur le libellé de la campagne, l'entretien s'ouvre et affiche la synthèse avec la possibilité de planifier la date de l'entretien :

Last

update: 2025/04/04 module\_entretiens:entretien\_a\_traiter\_au\_statut\_recommande https://documentation.ohris.info/doku.php/module\_entretiens:entretien\_a\_traiter\_au\_statut\_recommande 13:51

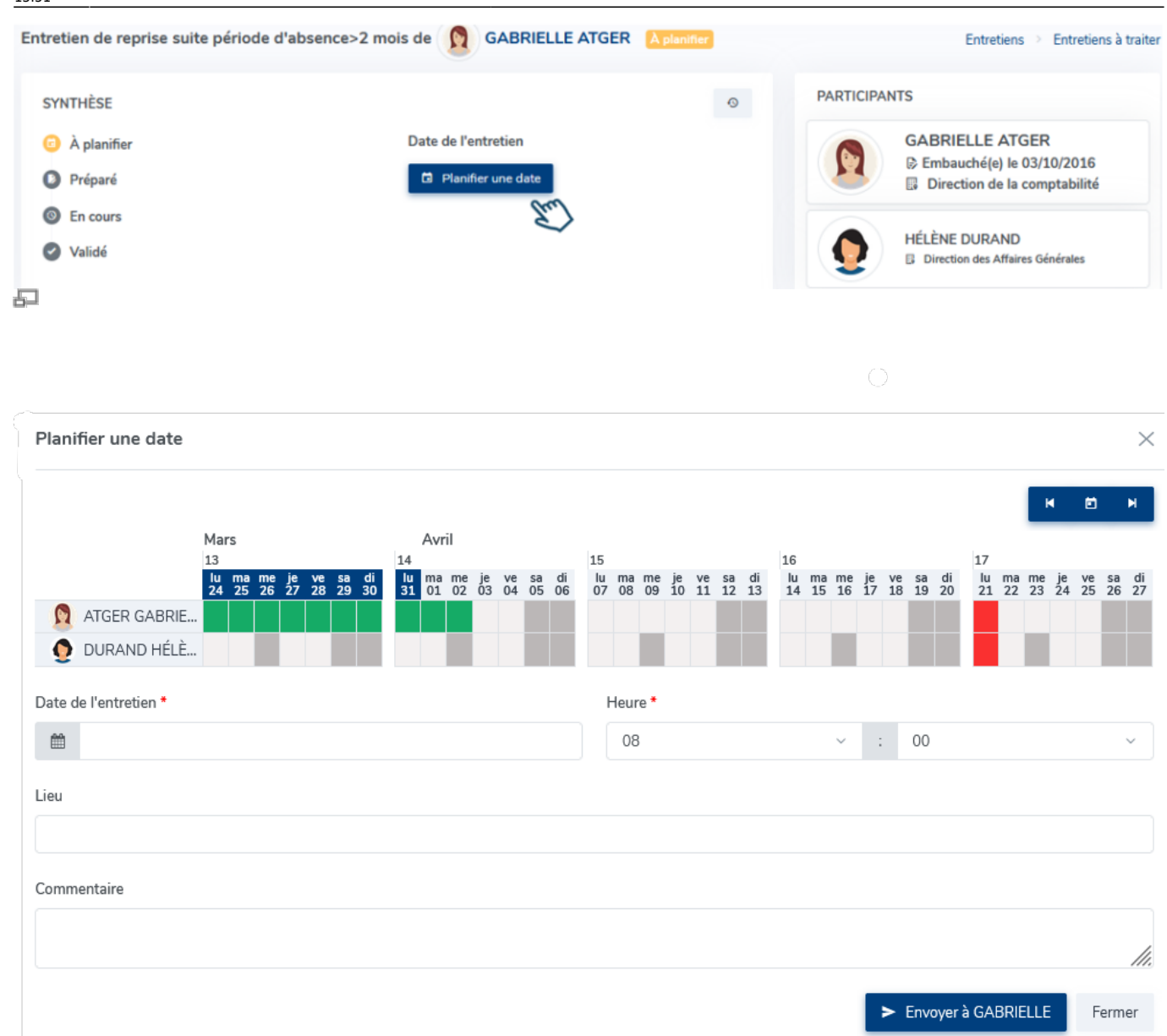

Une fois l'ensemble des éléments renseignés, il est possible d'envoyer cette planification d'entretien à l'utilisatrice.

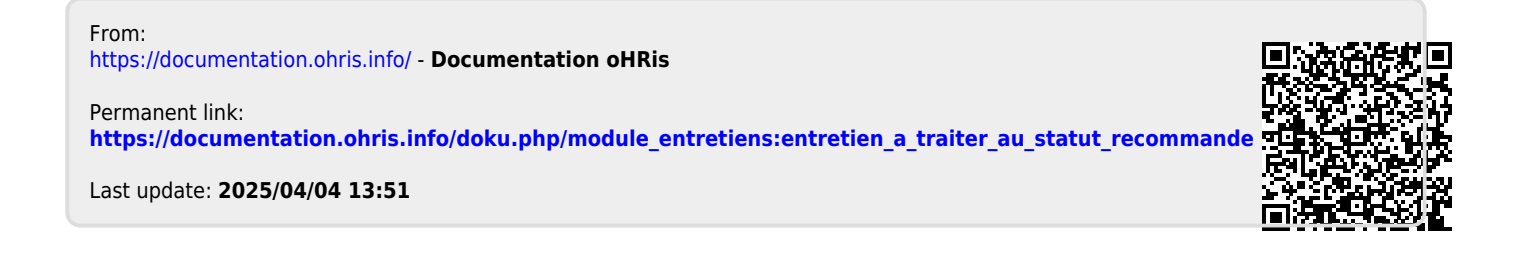